## Заключение договоров о ТО ВКГО в электронном виде

(с помощью приложений «Госуслуги» и «Госключ»)

1. Скачать приложение «Госключ».

2. Пройти регистрацию <u>в приложении «Госключ»</u> и получить сертификат неквалифицированной электронной подписи (далее НЭП):

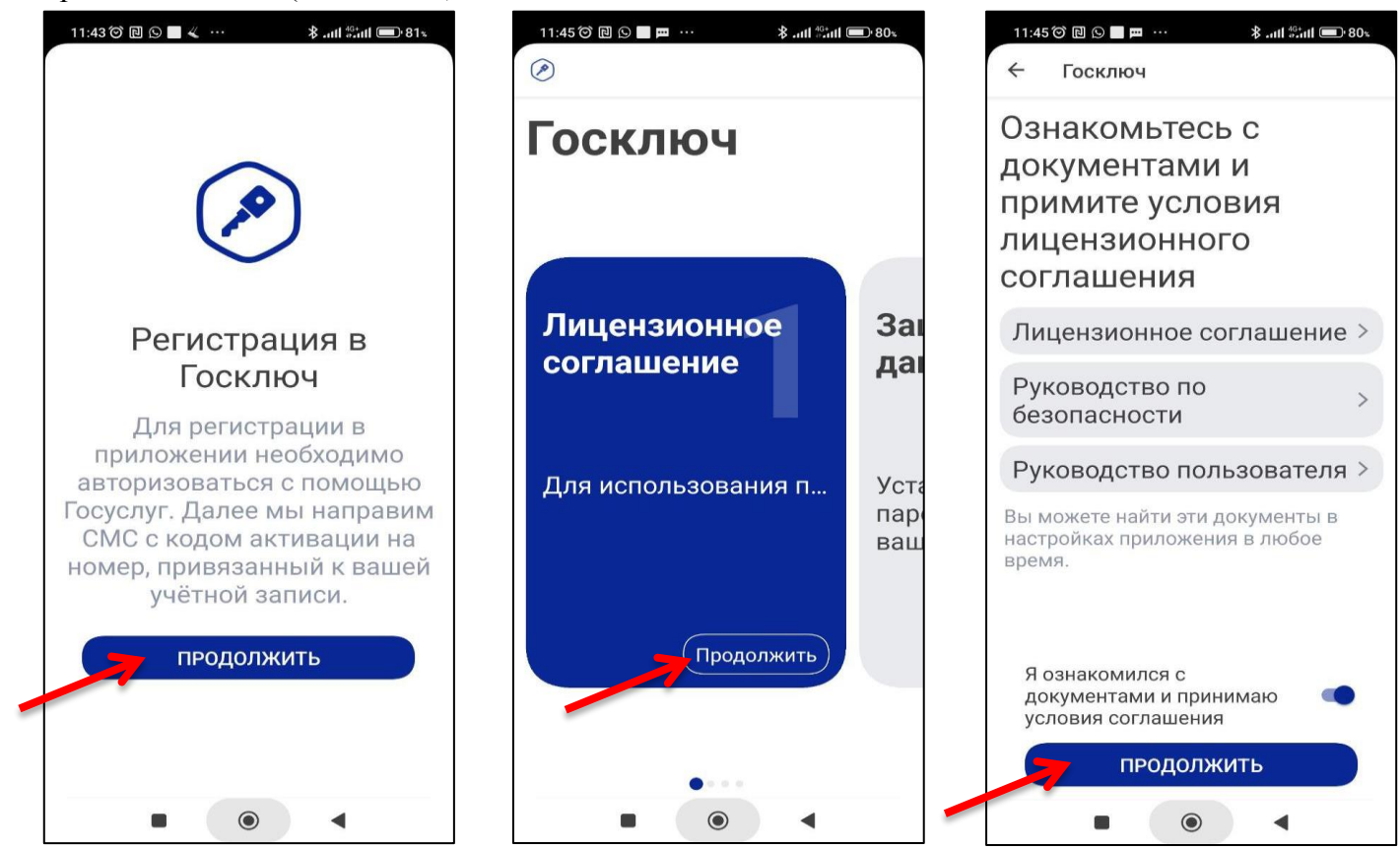

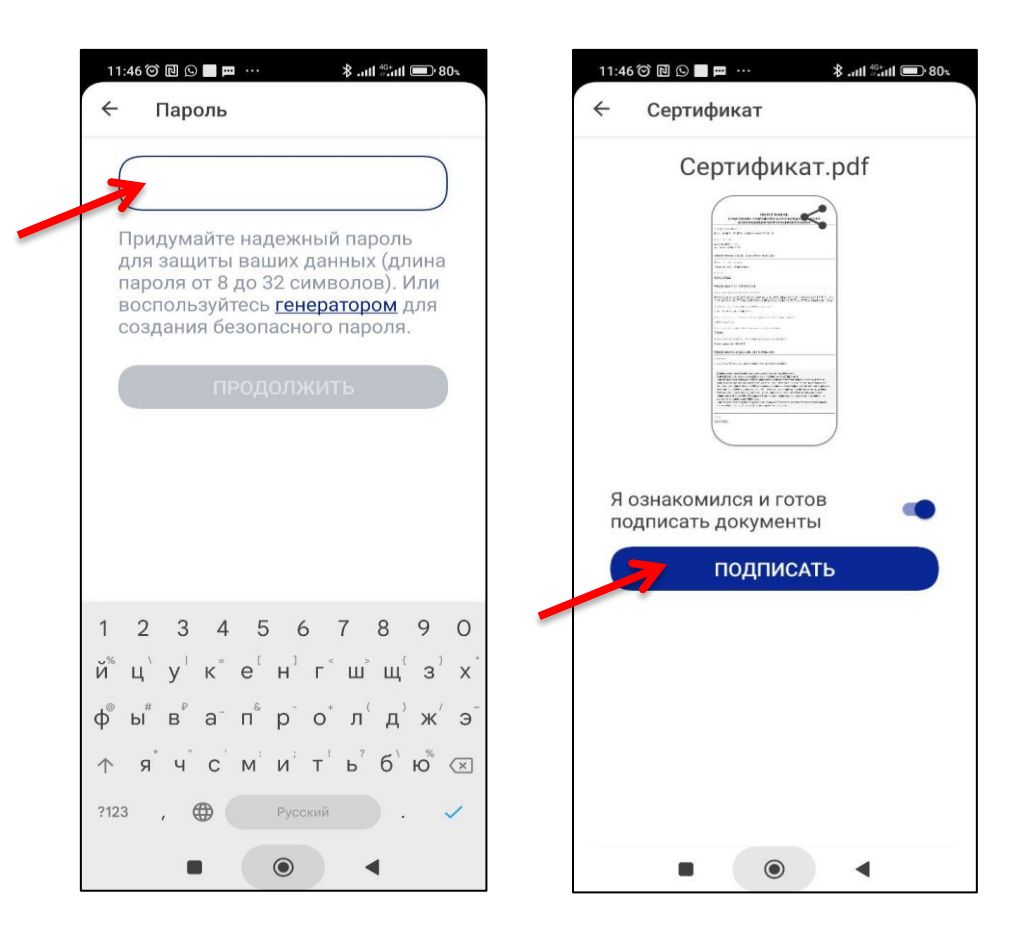

3. Направить на электронную почту <u>eo@komigaz.ru</u> следующие документы в заархивированном файле с паролем:

- копия паспорта (1, 2 страницы, прописка)

- копия документа, подтверждающего право собственности на квартиру (свидетельство или выписка из ЕГРН).

- перечень, установленного газового оборудования (плита, варочная панель, духовой шкаф, водонагреватель, колонка, котел, счетчик).

- контактный номер телефона.

4. Подготовка договора специалистом ЕЦПУ и направление заархивированного файла с паролем клиенту.

5. Получение договора на электронную почту.

6. Отправить документы (договор) на подписание через <u>приложение «Госуслуги»</u>:

✓ В приложении «Госуслуги» в строке поиска набрать «Подписать документы» и выбрать «Подписать документы в Госключе»:

|   | Что хотите сделать? ம ர                           | Подписать документы |
|---|---------------------------------------------------|---------------------|
|   | Подписать документы в Госключе Нет нужного ответа |                     |
| - | Введите запрос                                    | >                   |

✓ Выбрать категорию документа «Договор об оказании услуг»

| Выберите, к какой категории отно<br>документы | осятся ваши |
|-----------------------------------------------|-------------|
|                                               |             |
| Категория                                     |             |
| Договор об оказании услуг                     | ×           |
|                                               |             |
|                                               |             |

✓ Выбрать файл Договора о ТО ВКГО в формате PDF

| Документы на подпись                                           |         |
|----------------------------------------------------------------|---------|
| Требования к файлам                                            |         |
| <ul> <li>Формат jpg, jpeg, pdf, tif, tiff, txt, xml</li> </ul> |         |
| <ul> <li>До 20 файлов общим объёмом не более 100 Мб</li> </ul> |         |
| РОГ Договор о ТО ВКГО МКД с   0.2 М6<br>Посмотреть Скачать     | Удалить |
| Перетащите файлы или выберите на компьют                       | epe     |
| 🧷 Выбрать файлы                                                |         |
|                                                                |         |

✓ Ввести произвольное название документа

| сдине назва            | ие документа                                  |
|------------------------|-----------------------------------------------|
| ким названием дон      | сумент придёт в личный кабинет для подписания |
|                        |                                               |
| Іазвание               |                                               |
| Договор ТО <u>ВКГО</u> | 2<br>K                                        |
| апример, «Документ     | для поступления в вуз»                        |
|                        |                                               |
|                        |                                               |

✓ Выбрать вид подписи «УНЭП» и отправить документ в «Госключ» для подписания:

| < Назад                                                                                                    |                    | < Назад                                                                                                    |
|----------------------------------------------------------------------------------------------------|--------------------|----------------------------------------------------------------------------------------------------|
| Какой вид подписи выбрать?                                                                                          |                    | $\sim$                                                                                                    |
| Используйте УНЭП, если получатель электронного документ<br>такой вид подписи или это предусмотрено законодательство | а согласен на<br>м |                                                                                                    |
| Во всех остальных случаях нужно использовать УКЭП<br>Что такое УНЭП и УКЭП                                          |                    |                                                                                                    |
| унэп                                                                                                    | >                  | Документы готовы к отправке<br>Вы ввели все необходимые данные и можете отправить документы на<br>подпись в приложение «Госключ» |
|                                                                                                    |                    | Договор ТО ВКГО                                                                                                    |
| УКЭП                                                                                                    | >                  | Подпишите документы в течение 24 часов                                                                                           |
| Потребуется действующий загранпаспорт РФ нового образца и то<br>планшет с NFC или подтверждённая биометрия          | елефон или         | Отправить в «Госключ»                                                                                                    |

7. Подписать документы <u>в приложении «Госключ»</u>:

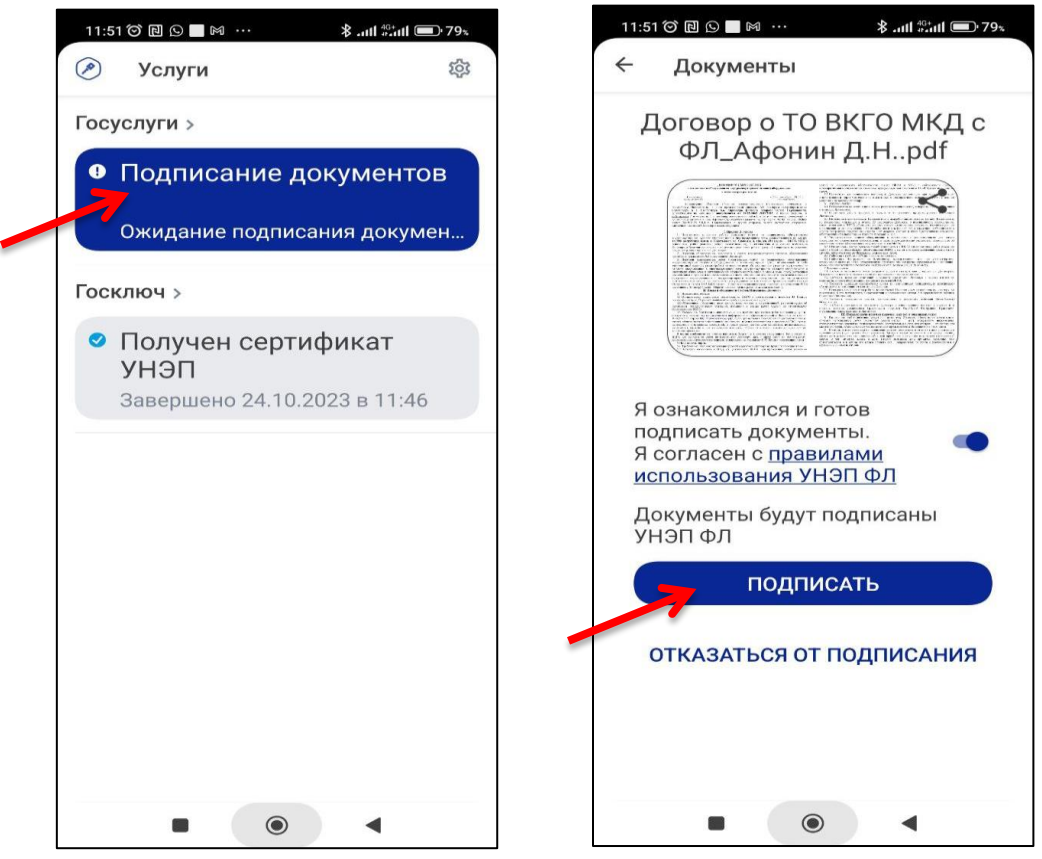

- 8. Выгрузить подписанный документ (договор) и файл подписи из приложения «Госуслуги»:
- ✓ В разделе «Уведомления» в личном кабинете выбрать исполненное заявление:

| госус              | <b>ЛУГU</b> Гражд | анам РФ 🗸          |                   |                    |          | Услуги              | Документы              |
|--------------------|-------------------|--------------------|-------------------|--------------------|----------|---------------------|------------------------|
| $\heartsuit$       | ¢                 |                    | ß                 | ⊜                  | эс       | m                   | R                      |
| Популярн<br>услуги | ые Здоровье       | Справки<br>Выписки | Пенсии<br>Пособия | Транспорт<br>Права | Семья    | Образование<br>Дети | Регистрация<br>Паспорт |
|                    |                   | G Возме<br>по ОС   | ещение<br>САГО    | > P                | उ Служба | по контракту        | > ©                    |
| 2                  |                   | Введите з          | апрос             |                    |          |                     |                        |
|                    |                   | Налоговые          | уведомления       | Запись к в         | рачу Ре  | гистрация ТС        | Приставы               |
| Увед               | омления           | и плат             | ежи               |                    |          |                     |                        |
|                    |                   |                    |                   |                    |          |                     |                        |
|                    | Заявление         | Подпис             | ание докумен      | тов в "Госклю      | че"      |                     |                        |

✓ Скачать договор и файл sig.

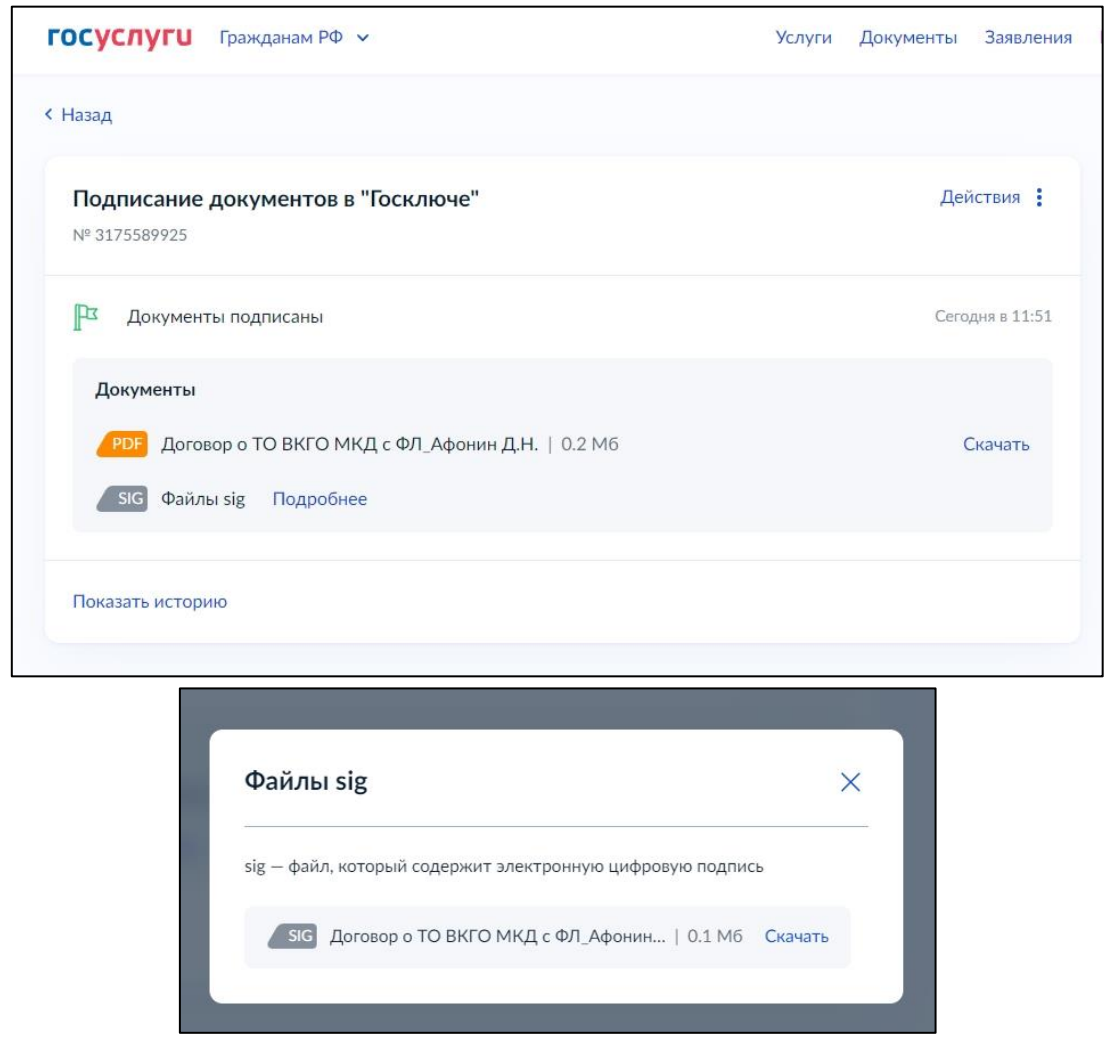

ДАННЫЕ ФАЙЛЫ НЕОБХОДИМО НАПРАВИТЬ НА АДРЕС ЭЛЕКТРОННОЙ ПОЧТЫ, С КОТОРОГО ВАМ ПОСТУПИЛ ДОГОВОР ДЛЯ ПОДПИСАНИЯ